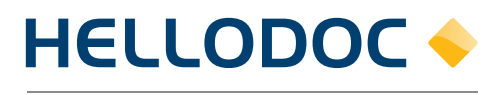

Le Logiciel du Médecin

# Fiche pédagogique

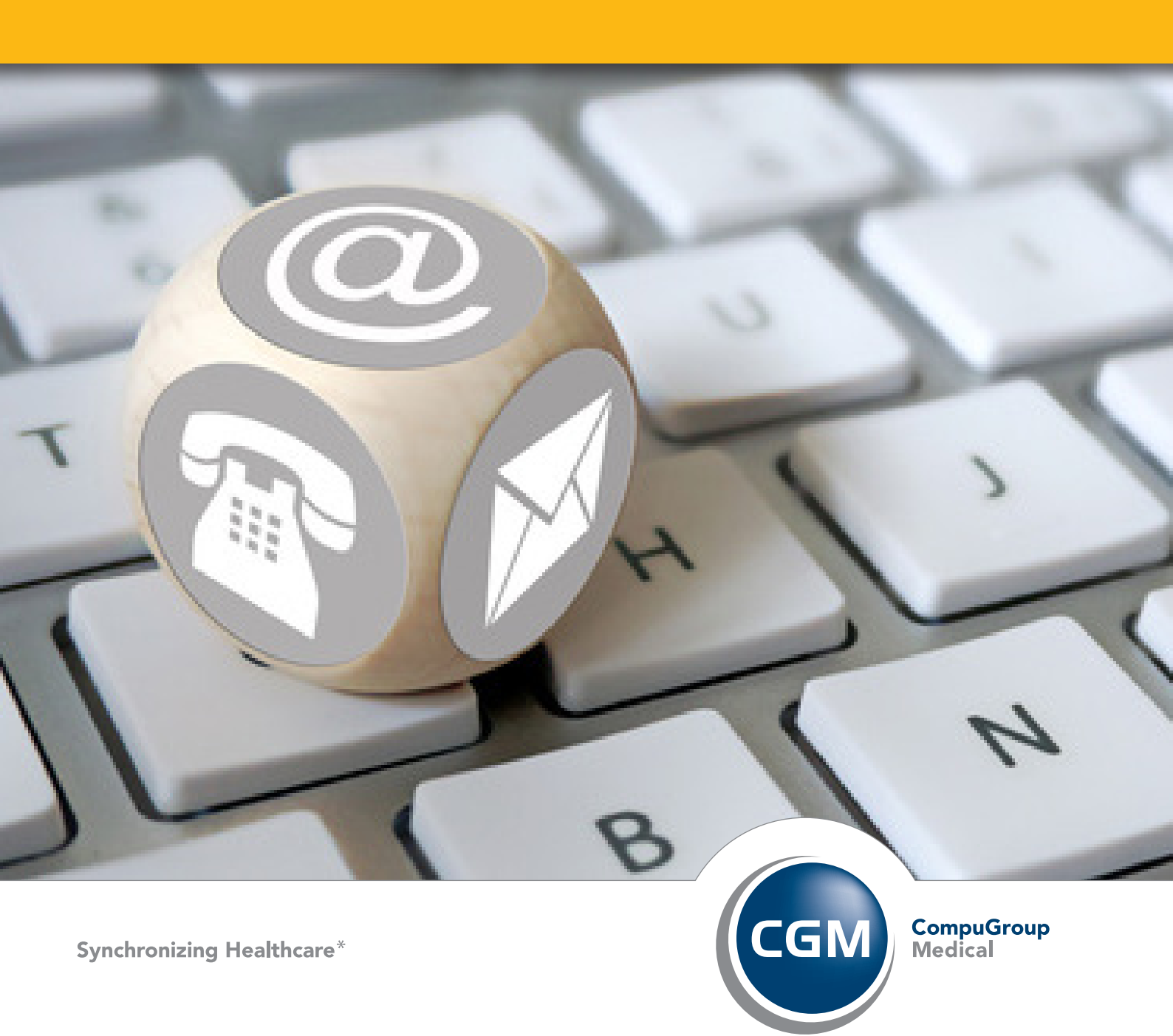

## Déclaration de l'Avis d'Arrêt de Travail en ligne (AATi)

## Table des matières

| A/ Activation du Téléservice AATi               | 2 |
|-------------------------------------------------|---|
| B/ Saisie de l'Avis d'Arrêt de Travail en ligne | 3 |
| C/ Transmission de l'Avis d'Arrêt de Travail    | 7 |

Ce nouveau service simplifie vos démarches administratives, assure une transmission sécurisée et permet un traitement plus rapide du dossier par l'organisme correspondant.

#### A/ Activation du Téléservice AATi

Afin de disposer de l'Avis d'arrêt de travail en ligne dans HelloDoc, il est nécessaire de l'activer dans les options de l'utilisateur.

Il faudra reproduire le paramétrage suivant pour chaque utilisateur désireux de profiter de l'AATi.

1) Ouvrez le menu [Cabinet] puis cliquez sur [Paramètres].

 Double-cliquez sur l'utilisateur concerné pour accéder à ses options.

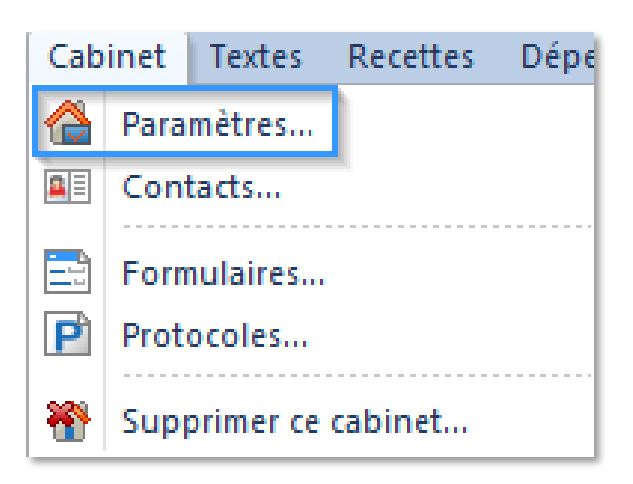

| Utilisateur  | s                |          | G     |
|--------------|------------------|----------|-------|
| * 🖊 🗱 🗟      | <b>î</b>         |          |       |
| Utilisateur  | Nom détaillé     | N° ADELI | Initi |
| Dr. MARCEAU  | Brigitte MARCEAU | 00104315 | BM    |
| 🗂 Dr MARTIN  | Yves MARTIN      | 99110839 | MY    |
| 🗂 Secrétaire |                  |          |       |
|              |                  |          |       |
|              |                  |          |       |

3) Dans le volet de gauche, cliquez sur **[Téléservices]**, puis dans la zone **« Services en ligne... »** cochez la case **« Activer l'avis d'arrêt de travail »**.

4) Le bouton [**Paramétrer**] permet de modifier le répertoire d'enregistrement des accusés de réception.

Par défaut, un dossier « AR AAT » sera créé dans le dossier de l'utilisateur dans le cabinet. Nous conseillons de ne pas modifier ce dossier.

| 🙎 Utilisateur : Dr. | MARCEAU                                      |            |
|---------------------|----------------------------------------------|------------|
| Compte              | Téléservices AM                              |            |
| Coordonnées         |                                              |            |
| Passeport           | Services en ligne de l'assurance maladie     |            |
| Agenda              | Activer l'historique des remboursements :    | Paramétrer |
| SMS                 | Activer la déclaration du médecin traitant : | Paramétrer |
| Sécurité            | Activer l'information médecin traitant :     | Paramétrer |
| Extensions          | Activer l'avis d'arrêt de travail :          | Paramétrer |
| Téléservices        |                                              |            |

Validez la fenêtre des options de l'utilisateur en cliquant sur [OK].
Validez la fenêtre des paramètres du cabinet en cliquant de nouveau sur [OK].

L'Avis d'Arrêt de Travail en ligne est maintenant prêt à être utilisé.

#### B/ Saisie de l'Avis d'Arrêt de Travail en ligne

La déclaration en ligne des Avis d'Arrêts de Travail nécessite **obligatoirement** la présence de **la carte CPS** du Professionnel de Santé ainsi que **la carte vitale** du patient, insérées dans le lecteur.

 Dans le dossier du patient, cliquez sur le bouton [Formulaire CERFA].

| Historiq                  | ue Etat Civil | Antécédents         | Prévention    | Notes     | Rendez-vous   |
|---------------------------|---------------|---------------------|---------------|-----------|---------------|
| 🔂 Dossier com             | plet 💌 Tou    | us les utilisateurs | 💌 🍡 Prob      | lèmes non | filtrés 💌 🔐 🖡 |
| 🔆 Nouveau 💡               | / 💥   🔜 🗄     | 🛾 🔞 🌂 🚺 ।           | 2 🚯 안         | i 😽 🗞     | 📥 🛃           |
| T ↓† Utili                | ▼ A ▼ Date    | E Formulaire (      | CEDEA         | -         | Description   |
| <tou> <tous></tous></tou> |               | Créer un for        | mulaire CERFA | Q         |               |
| □ Date : 15/0             | 08/2009       |                     |               |           |               |

 Dans la liste des formulaires CERFA disponibles, cliquez sur {Avis d'arrêt de travail}.

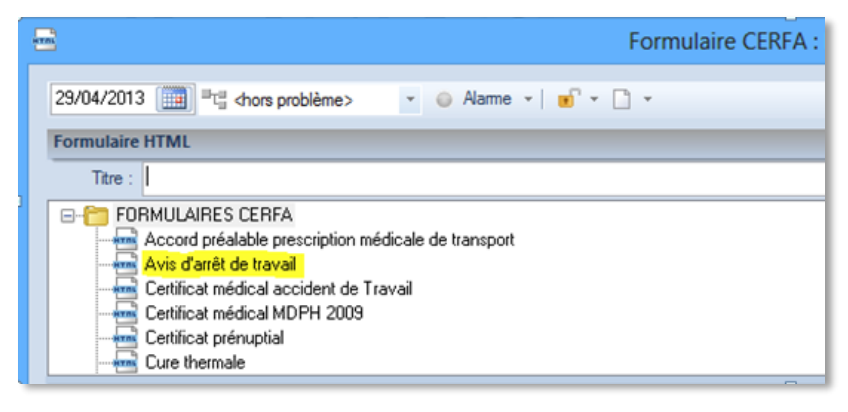

 Une lecture de la carte CPS est proposée. Cette étape est nécessaire afin de sécuriser le transfert des données.

> Saisissez votre code CPS puis cliquez sur [OK].

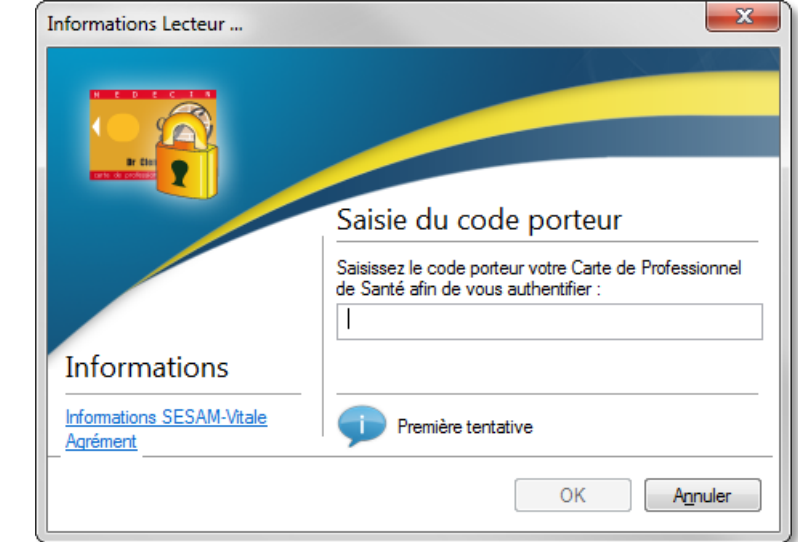

 Une fois la CPS lue, la vérification des référentiels est effectuée (Une seule fois par jour).

Avis d'arrêt de travail - Contact du WebService

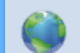

Veuillez patienter pendant la vérification des versions des référentiels... 5) Ensuite, une lecture de la carte Vitale est lancée automatiquement. Sélectionnez l'assuré concerné, puis cliquez sur **[OK]**.

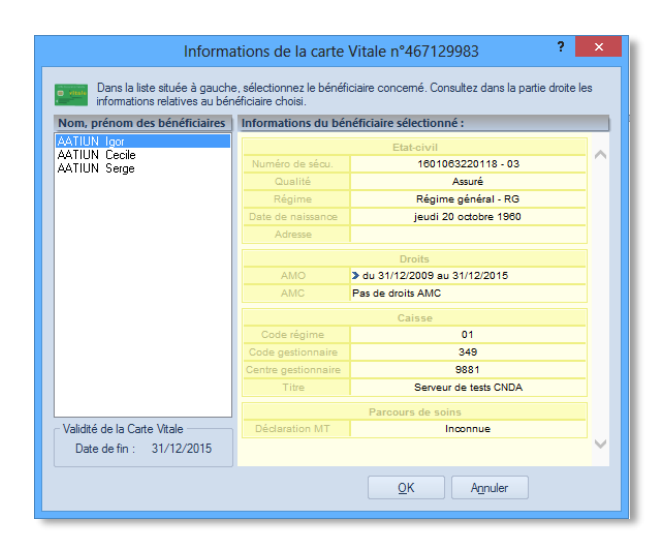

6) Le formulaire de saisie d'Arrêt de Travail est disponible et prêt à être complété.

| Formulaire CERFA                                                                                                    | Poptions 👻        | 📰 Personnaliser 👻 |
|----------------------------------------------------------------------------------------------------|-------------------|-------------------|
| Titre : Avis d'arrêt de travail                                                                                                    |                   |                   |
| FORMULAIRES CERFA FORMULAIRES CERFA Accidents du travail et maladies professionnelles : protocole pour soins après c Accord préalable prescription médicale de transport (OBSOLETE) Avis d'arrêt de travail Avis d'arrêt de travail Castécouré d'act de travail |                   | ~                 |
| AVIS D'ARRÊT DE TRAVAIL EN LIGNE                                                                                                    |                   |                   |
| ▼ ELÉMENTS D'ORDRE MÉDICAL<br>L'arrêt n'est pas en rapport avec une affection L324-1 et R613-69 du code de la sécurité sociale<br>L'arrêt n'est pas en rapport avec un état pathologique résultant de la grossesse                                              | ∿0<br>√0          |                   |
| Motif de l'arrêt de travail                                                                                                    |                   | E                 |
| Complément d'information                                                                                                    |                   | *                 |
| ▼ DURÉE DE L'ARRÊT                                                                                                    |                   |                   |
| <b>Durée</b> jours                                                                                                    |                   |                   |
| A partir du 28/09/2015 Jusqu'au                                                                                                    |                   |                   |
| ▼ MODALITÉS DE L'ARRÊT                                                                                                    |                   |                   |
| Avis d'arrêt de travail initial Arrêt de travail initial OProlongation d'arrêt de travail                                                                                                    |                   |                   |
| Adresse de visite habituelle 🖉 💿 Adresse de visite habituelle 🔹 🔿 Adresse de visite différente de l'ad                                                                                                    | resse habituelle  |                   |
| Salarié (e) sans précision sur<br>l'employeur                                                                                                    |                   |                   |
| Raison sociale                                                                                                    |                   |                   |
| Courriel                                                                                                    |                   |                   |
| Téléphone                                                                                                    |                   |                   |
| Sorties <b>autorisées avec restriction d'horaires</b> à partir du 28/09/2015<br>L'assuré doit être présent à son domidie entre 9 et 11 heures et entre 14 <i>e</i> t 16 heures <b>sans exception</b> .                                                          | ∿ 0<br>∿          |                   |
| L'arrêt <b>ne fait pas suite</b> à un accident causé par un tiers.                                                                                                    | ∿ 0               |                   |
| L'arrêt ne fait pas suite à une cure thermale.                                                                                                    | $\sim$            |                   |
| L'arrêt n'est pas en rapport avec l'affection pour laquelle l'assuré est pensionné de guerre.                                                                                                    | $\sim$            |                   |
| Pas de reprise à temps partiel thérapeutique                                                                                                    | ∿ 0               |                   |
| Mon patient accepte que je transmette le présent avis de travail pour son compte et est informé des <u>te</u><br>J'accepte les <u>conditions de transmission</u> et j'ai pris connaissance des <u>textes applicables</u> .                                      | stes applicables, |                   |
| Annuler Imprimer sans transmettre Transmettre en ligne                                                                                                    |                   |                   |

### C/ Transmission de l'Avis d'Arrêt de Travail

1) Les fonctions proposées dans le formulaire :

Dans la partie inférieure du formulaire, trois boutons sont accessibles :

a) [Annuler] :

Annule le présent Avis d'Arrêt de Travail et ferme le formulaire. Si des données y ont été saisies précédemment elles ne seront pas sauvegardées.

b) [Imprimer sans transmettre] :

Permet d'imprimer le formulaire sans le transmettre.

Un message affiche « A votre demande, aucune transmission n'est intervenue. Veuillez imprimer la totalité des volets et suivre la procédure correspondant à l'utilisation d'un certificat papier ».

Dans ce message, un clic sur **[Imprimer ...]** affiche un aperçu complet du CERFA officiel. Vérifiez l'exactitude des données affichées, puis cliquez sur **[Imprimer]**. Le certificat d'avis d'arrêt de travail est alors imprimé sans être transmis.

c) [Transmettre en ligne] :

Effectue la transmission du formulaire par voie électronique vers l'assurance maladie.

2) Une fois la transmission de l'AATi effectuée

Suite à la transmission du formulaire d'AATi une confirmation est reçue de l'assurance maladie.

HelloDoc propose l'enregistrement des documents et l'impression des éléments à remettre au patient.

Pour terminer la procédure, cliquez sur **[OK]**.

| Accu            | sé de dépôt                                                                                                    |                                    |
|-----------------|----------------------------------------------------------------------------------------------------|------------------------------------|
| <b>F</b>        | L'avis d'arrêt de travail AAT-AS-013499881-140117-163759-955 de<br>bien été transmis et déposé le 17/01/2014 à 16:37:59. L'accusé de<br>que de la date et de l'heure dudit dépôt. | AATIUN Igor a<br>dépôt ne fait foi |
| <b>√ I</b> mp   | nimer les éléments ci-dessous à remettre à l'assuré                                                                                                    | Paramètres                         |
|                 | Accusé de dépôt                                                                                                    |                                    |
|                 | V Notice de transmission                                                                                                    |                                    |
|                 | Volet 3 « à adresser à votre employeur »                                                                                                    |                                    |
| V En            | registrer l'accusé de dépôt et une copie du formulaire complet                                                                                                    | Paramètres                         |
| Nous<br>lui est | vous rappelons qu'il est IMPERATIF de remettre à votre patient l'exer<br>destiné.                                                                                                 | nplaire qui                        |

#### Attention :

Il est impératif de remettre au patient l'exemplaire des documents qui lui sont destinés :

- la notice de transmission
- l'avis de dépôt
- le volet 3 de l'avis d'arrêt de travail

Remarque :

*Le bouton* [**Prévisualiser** ...] *donne un aperçu du dossier complet, contenant : L'accusé de dépôt, la notice de transmission et le CERFA complet.* 

*Les boutons* **[Paramètres...]** *permettent de choisir le chemin d'enregistrement des accusés ainsi que l'imprimante à utiliser.* 

Une fois imprimés, ces documents dont enregistrés et disponibles depuis le dossier patient.

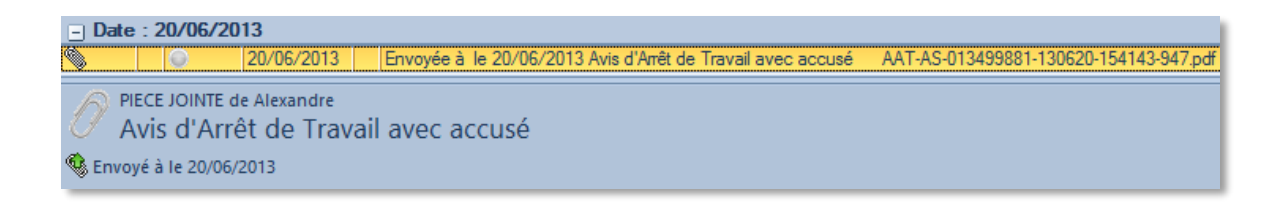

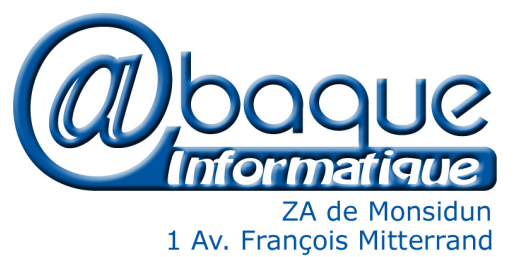

1 Av. François Mitterrand 17137 L'HOUMEAU www.abaqueinformatique.com Tél. : 05 46 67 16 76

## **CONTACTEZ-NOUS !**

support@hellodoc-fr.cgm.com • www.cgm.com/fr

0 8 20 398 398 Service 0,15 € / min + prix appel

**IMAGINE Editions** 11, bd Marsan de Montbrun 33780 Soulac sur Mer

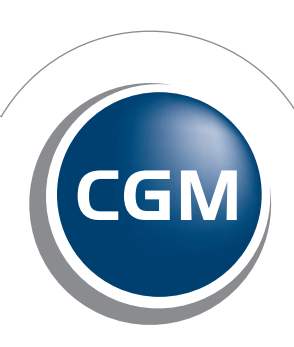

**CompuGroup** Medical

Synchronizing Healthcare\*